# Autotask Handleiding

## Hoe maak ik een ticket aan?

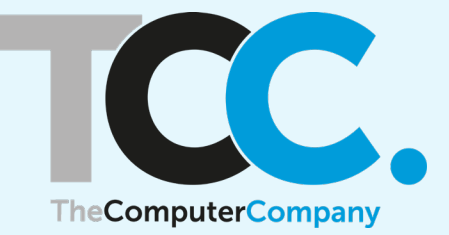

| T Client Portal Login $\epsilon 	o \mathbf{C}$ $$ the | × +<br>ecomputercompany.itclientportal.com/ClientPortal/Login.as | - >><br>المحمد الحج الحج الحج الحج الحج الحج الحج الحج | gnito |
|-------------------------------------------------------|------------------------------------------------------------------|--------------------------------------------------------|-------|
|                                                       |                                                                  |                                                        |       |
|                                                       | User Name                                                        |                                                        |       |
|                                                       | I forgot my password Remember my User Name LOGIN OR              |                                                        |       |
|                                                       | C Login with Google                                              |                                                        |       |
|                                                       |                                                                  |                                                        |       |

### Ga naar de Autotask-portal en vul je gebruikersnaam en wachtwoord in

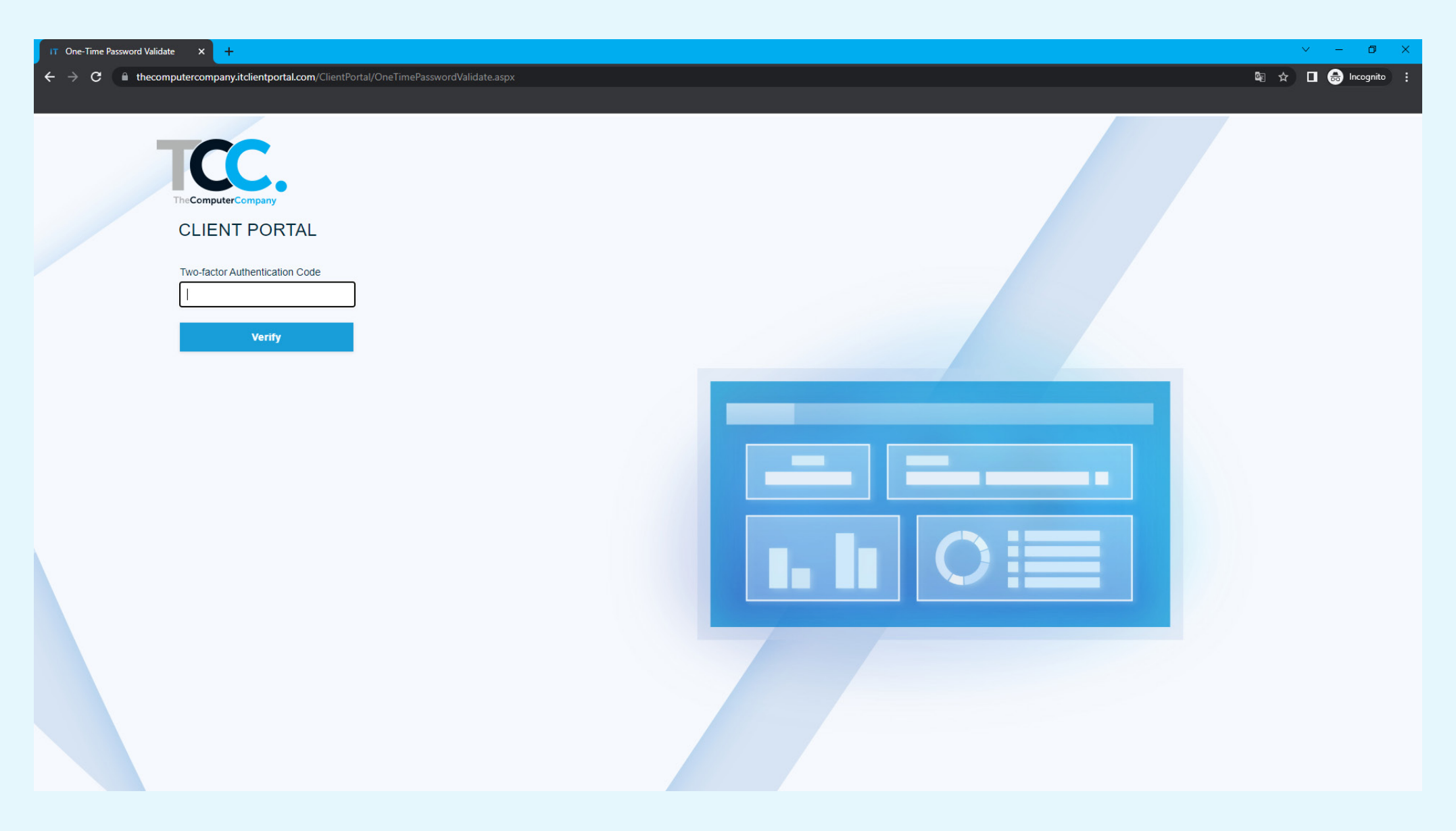

#### Vul de authenticatiecode in

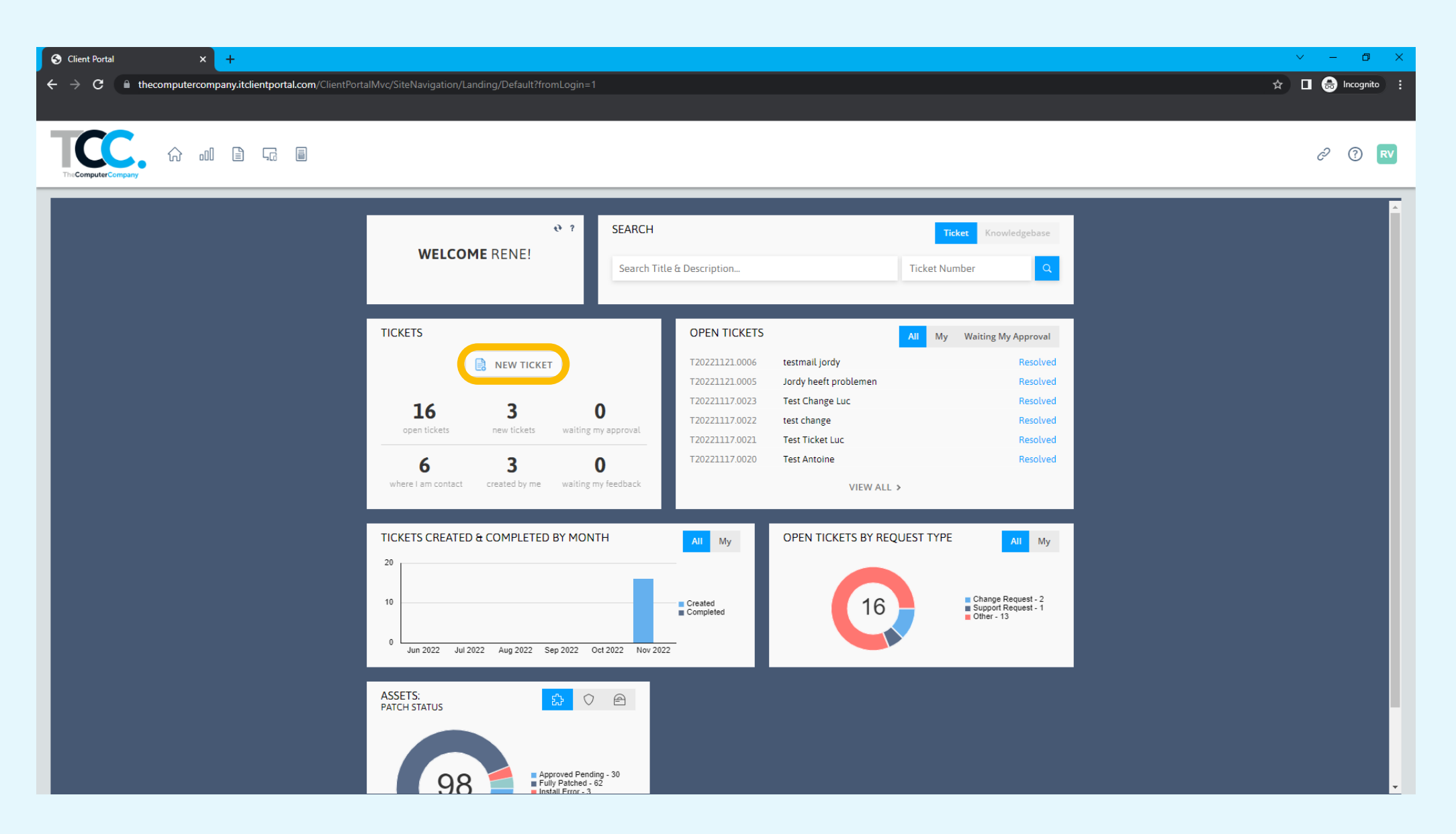

#### Klik op 'New Ticket'

| 😳 New Ticket - Google Chrome                                                     | - 0 | 5 | X          |
|----------------------------------------------------------------------------------|-----|---|------------|
| thecomputercompany.itclientportal.com/ClientPortal/ServiceTickets/NewTicket.aspx |     |   | <u>e</u> r |
| NEW TICKET - SELECT COMPANY & REQUEST TYPE                                       |     |   | ?          |

🖹 Save & View 🛛 🖹 Save & Close 🛛 🔀 Save & New 🖉 🐼 Cancel

#### Request Type

| (Select)                   | - |
|----------------------------|---|
| (Select)<br>Change Request |   |
| Support Request            |   |

### Selecteer het gewenste 'Request Type'

| <ul> <li>New Licket</li> </ul>          |                   |                             |
|-----------------------------------------|-------------------|-----------------------------|
| 0 Ab                                    | - Google Chrome   |                             |
| thecomp                                 | outercompany.itc  | lientportal.com/ClientPorta |
| NEW TICK                                | ET                |                             |
| 🖹 Save & V                              | ew 🛛 🖻 Save &     | Close 🛛 🗟 Save & New        |
| - ·                                     |                   |                             |
| Service                                 | Request           |                             |
| SUPPO                                   | RT REQUEST        |                             |
| Title *                                 |                   |                             |
|                                         |                   |                             |
|                                         |                   |                             |
| TICKET DE                               | ταιις             |                             |
| And And And And And And And And And And | . IAILO           |                             |
| TCC The C                               | omputer Company f | B.V.                        |
| Contact*                                |                   |                             |
| Rene Van                                | dewall            | -                           |
|                                         |                   |                             |
| EMAIL                                   |                   | r.vandewall@thecomputercom  |
| PHONE                                   |                   | +31 43 363036               |
| THOME                                   |                   | 451 45 565656.              |
| Descriptio                              | n*                | 0 / 800                     |
|                                         |                   |                             |
|                                         |                   |                             |
|                                         |                   |                             |
|                                         |                   |                             |
| ASSET                                   |                   |                             |
| Asset                                   |                   |                             |
|                                         |                   | 6                           |
|                                         |                   |                             |
| SERIAL NU                               | MBER              |                             |
| REFERENC                                | E NUMBER          |                             |
| REFERENC                                | E NAME            |                             |
|                                         |                   |                             |
|                                         |                   | C                           |
|                                         | Save Ticket       | Save & Attach File          |
|                                         |                   |                             |
|                                         |                   |                             |

Vul de benodigde velden in en klik op 'Save Ticket' of 'Save & Attach File' om het ticket aan te maken

| T20221121.0009 - test       Sclose       Service Request: T20221121.0009       SUPPORT REQUEST       test       Created: 21/11/2022 09:15 by Rene Vandewall |
|----------------------------------------------------------------------------------------------------|
| © Close  Service Request: T20221121.0009 SUPPORT REQUEST  test Created: 21/11/2022 09:15 by Rene Vandewall                                                  |
| Service Request: T20221121.0009 SUPPORT REQUEST test Created: 21/11/2022 0915 by Rene Vandewall                                                             |
|                                                                                                    |
| IICKET DETAILS ACTIVITY                                                                                                    |
| Account Add a Quick Note NEW TICKET ATTACHMENTS - T20221121.0009                                                                                            |
| TCC The Computer Company B.V.       Contact       Rene Vandewall                                                                                            |
| EMAIL r.vandewall@thecomputercom Name*                                                                                                    |
| PHONE +31 43 3630362 File*                                                                                                    |
| Description<br>test Submit Attach File                                                                                                    |
| New I Note Attachment Files to Add:                                                                                                    |
| ASSET                                                                                                    |
| Asset                                                                                                    |
| SERIAL NUMBER                                                                                                    |
|                                                                                                    |
|                                                                                                    |
|                                                                                                    |
|                                                                                                    |
|                                                                                                    |
|                                                                                                    |
|                                                                                                    |
|                                                                                                    |
|                                                                                                    |
|                                                                                                    |

Als je 'Save & Attach File' hebt geklikt, kun je hier een bestand als bijlage toevoegen. Klik vervolgens op 'Save & Close'

| https://thecomputercompany.itclientportal.com/ClientPortal/Servi | ceTickets/ServiceTicketDetail.aspx?CallBackMethod=refr | shTickets&TaskId=78 |
|------------------------------------------------------------------|--------------------------------------------------------|---------------------|
| thecomputercompany.itclientportal.com/ClientPortal/Se            | erviceTickets/ServiceTicketDetail.aspx?CallBackM       | thod=refreshTick    |
| T20221121.0009 - test                                            |                                                        |                     |
| © Close                                                          |                                                        |                     |
| Service Request: T20221121.0009                                  |                                                        |                     |
| SUPPORT REQUEST                                                  |                                                        |                     |
|                                                                  | Se                                                     | arch Knowledgebase  |
| test                                                             |                                                        | Ť                   |
| Created: 21/11/2022 09:15 by René Vandewall                      |                                                        |                     |
| TICKET DETAILS                                                   | ACTIVITY                                               |                     |
| Account                                                          | Add a Quick Note                                       | 0/1000              |
| TCC The Computer Company B.V.                                    |                                                        |                     |
| Contact<br>Rene Vandewall                                        |                                                        |                     |
| EMAIL r.vandewall@thecomputercom                                 |                                                        |                     |
| pany.nl                                                          |                                                        |                     |
| PHONE +31 43 3630362                                             |                                                        |                     |
| Description                                                      |                                                        |                     |
| test                                                             | Submit                                                 |                     |
| Service Provider Status                                          | Caller a American                                      |                     |
| New                                                              | Note @ Attachment                                      |                     |
| ACCET                                                            |                                                        |                     |
| ASSET                                                            | Rene Vandewall                                         |                     |
| Asset                                                            | favicon.png                                            |                     |
| SERIAL NUMBER                                                    | 21/11/2022 09:17                                       |                     |
| REFERENCE NUMBER                                                 |                                                        |                     |
| KEFERENCE NAME                                                   |                                                        |                     |

### Je ticket is aangemaakt!